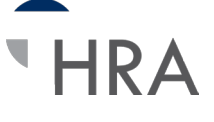

I Want To.

## Claims submission is efficient and hassle-free

## Follow these easy steps:

Log in to your online HRA account at www.tasconline.com using your username and password. On the left navigation, click File A Claim.

- 1. Select the account to pay from and payee and click Next.
- Password Updated You have successfully updated your password File A Clai Welcome! Available Balance We're Making it Easy to Manage Your Healthcare Expense T01 Test 001 01012... \$5,000.00 Tools & Support Statements & Notifications Profile I Want to... 🔻 Dashboard Accounts Accounts / File A Claim Available Balance DPT01 Test 001 0101201... 0 Create Reimbursement \$5,000.00 Online claims filing is a fast and easy way to file claims. Just click the "File Claim" button next to the account you wish to use and start filing! Plan Filing Rules 01/01/2015 - 12/31/2015 Pay From \* Medical • DPT01 Test 001 0101201 Pay To \* 0 Me + Based on your selection, you will be requesting a Claim Reimbursement

Statements & Notifications

Profile

Tools & Support

2. Click Upload Valid Documentation, click Browse, attach your claim documentation, and click Submit. You may click View Receipts to verify the correct document was uploaded. Click Next to complete the upload process.

IMPORTANT: Claims submitted without substantiation are not processed until substantiation is received.

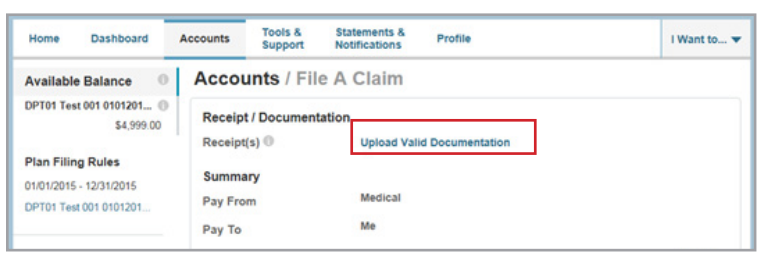

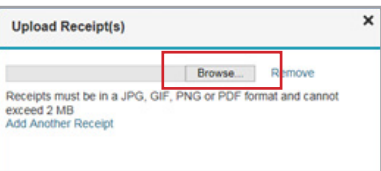

| Home Das           | shboard                 | Accounts | Tools &<br>Support | Statements & Notifications | Profile          | l Want to 👻 |
|--------------------|-------------------------|----------|--------------------|----------------------------|------------------|-------------|
| Available Bala     | ance 0                  | Accou    | unts / Fil         | e A Claim                  |                  |             |
| DPT01 Test 001 0   | 101201 ()<br>\$4,999.00 | Receip   | t / Document       | tation                     |                  |             |
|                    |                         | Receipt  | t(s) 🕕             | Upload Val                 | id Documentation |             |
| Plan Filing Rule   | es                      |          |                    | Test.pdf R                 | temove Receipt   |             |
| 01/01/2015 - 12/31 | 1/2015                  |          |                    | View Recei                 | ipt(s)           |             |
|                    |                         | Summa    | ary                |                            |                  |             |
|                    |                         | Pay Fro  | m                  | Medical                    |                  |             |
|                    |                         | Pay To   |                    | Me                         |                  |             |
|                    |                         |          |                    |                            |                  | * Required  |
|                    |                         | Can      | icel               |                            | Previous         | Next        |

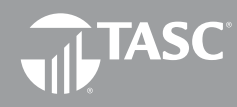

2302 International Lane I Madison, WI 53704-3140 www.tasconline.com I 800.422.4661

## Continued on next page... DP-4678-030716

- Enter the service start and service end date.
   NOTE: Each claim line item must be individually entered.
   Multiple claims submitted as one claim will be denied.
- 4. Enter the claim amount. NOTE: This is the amount that is eligible for reimbursement from the Plan. This is not the total amount of the claim billed to the insurance carrier.
- 5. Enter the Provider.
- 6. Choose the service Category code and Type from the dropdown lists.
- 7. Enter a Description (this is required for a category of Other or Over-the-Counter).
- 8. Select the Recipient (the person that received the service). If the correct recipient is not listed, contact your employer to add eligible dependents.
- At this point, you may edit the claim submitted by selecting Update. You may also add another claim by selecting Add Another and select Submit when finished.

10. Upon submission of claims, a confirmation screen will display with the submitted claim information.

| EOB-D-2016-01-01-2016 ()<br>\$1,400.00 | Claim Details           |                                                                              |           |
|----------------------------------------|-------------------------|------------------------------------------------------------------------------|-----------|
| Plan Filing Rules                      | Start Date of Service * | mm/dd/yyyy                                                                   |           |
| 01/01/2016 - 12/31/2016                | End Date of Service     | mm/dd/yyyy                                                                   |           |
| EOB-D-2016-01-01-2016                  | Amount*                 | \$                                                                           |           |
|                                        | Provider*               |                                                                              |           |
|                                        | Category *              | 2 - Deductible Expense List:                                                 | Ŧ         |
|                                        | Type *                  | Select a type                                                                | •         |
|                                        | Description             |                                                                              | ~         |
|                                        |                         |                                                                              | ~         |
|                                        |                         | If the category is 'Other' or 'Over-th<br>Drugs', you must provide a descrip | ne-Counte |
|                                        | Recipient*              | <ul> <li>Melissa Johnson</li> <li>Bob Smith</li> </ul>                       |           |

| Home Dashboard                                                                  | Accounts                                                      | Support                                                 | Statements &<br>Notifications                         | Profile                                        |                    |                                        | I Want to. |  |  |
|---------------------------------------------------------------------------------|---------------------------------------------------------------|---------------------------------------------------------|-------------------------------------------------------|------------------------------------------------|--------------------|----------------------------------------|------------|--|--|
| Available Balance                                                               | Accou                                                         | unts / Tr                                               | ansaction                                             | Summa                                          | ſy                 |                                        |            |  |  |
| DPT01 Test 001 0101201   54 989 00 **                                           | Transa                                                        | Transaction Summary (1)                                 |                                                       |                                                |                    |                                        |            |  |  |
| " Balance reflects claims not<br>yet submitted                                  | From                                                          | То                                                      | Expense                                               | Amount                                         | Approved<br>Amount |                                        |            |  |  |
|                                                                                 | DPT01<br>Test 00<br>010120<br>123120                          | 1 Me<br>15- Me<br>15                                    | Medical Copay                                         | \$10.00                                        | \$10.00            | Remove                                 | Update     |  |  |
|                                                                                 | Total<br>Amount                                               |                                                         |                                                       | \$10.00                                        | \$10.00            |                                        |            |  |  |
|                                                                                 |                                                               |                                                         |                                                       |                                                |                    |                                        |            |  |  |
|                                                                                 |                                                               |                                                         |                                                       |                                                |                    |                                        |            |  |  |
|                                                                                 | Can                                                           | cel                                                     |                                                       | Sev                                            | e for Later Add    | Another                                | Submit     |  |  |
| Home Dashboard                                                                  | Can                                                           | Cel<br>Tools &<br>Support                               | Statements &<br>Notifications                         | Sav                                            | e for Later Add    | Another                                | Submit     |  |  |
| Home Dashboard                                                                  | Can<br>Accounts<br>Accou                                      | Tools &<br>Support<br>nts / Tra                         | Statements &<br>Notifications                         | Profile<br>Confirma                            | a for Lator Add    | Another                                | Submit     |  |  |
| Home Dashboard<br>Available Balance<br>%PT01 Test 001 0101201<br>\$4,989.00     | Can<br>Accounts<br>Accou<br>Confirm<br>Success                | cel<br>Tools &<br>Support<br>nts / Tra<br>ation         | Statements &<br>Notifications                         | Profile                                        | e for Later Add    | Another                                | Submit     |  |  |
| Home Dashboard<br>Available Balance<br>%PT01 Test 001 0101201<br>\$4,909.00     | Accounts<br>Accounts<br>Confirm<br>Success                    | Tools &<br>Support<br>nts / Tra<br>ation<br>sfully Subm | Statements &<br>Notifications<br>ansaction (<br>itted | Profile<br>Confirma                            | a for Later Add    | Another                                | Submit     |  |  |
| Home Dashboard<br>Available Balance O<br>DPT01 Test 001 0101201 O<br>\$4,989.00 | Accounts<br>Accounts<br>Confirm<br>Success<br>From<br>DPT01 T | Tools &<br>Support<br>nts / Tra<br>ation<br>sfully Subm | Statements &<br>Notifications<br>ansaction (<br>itted | Profile<br>Confirma<br>To Amount<br>Me \$10.00 | a for Later Add    | Another<br>Receipt Stat<br>Uploaded(1) | Submit     |  |  |

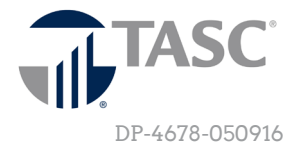